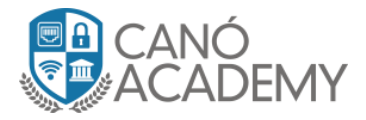

# Laboratorio IPSEC: Configuración site to site MikroTik-MikroTik.

Objetivo: configurar un VPN IPsec site to site entre routers Mikrotik.

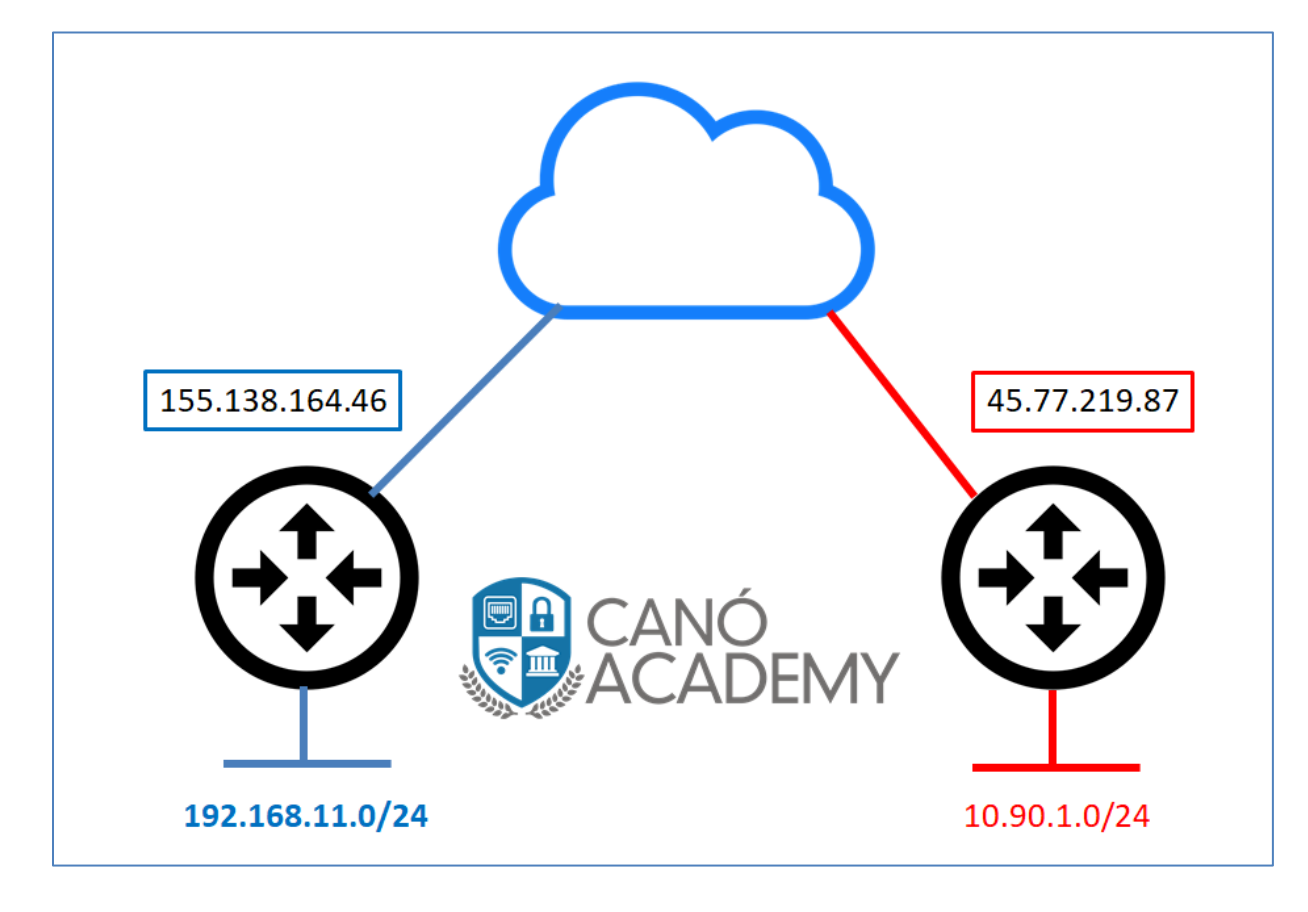

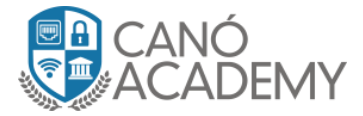

**Router-A**:

FASE 1

Paso 1: Nos dirijimos al menú IP y luego vamos a IPSEC.

Dentro del menú IPSEC vamos a Profiles:

| 🗡 Quick Set                            |           |               |                 |                           |                       |                  |      |
|----------------------------------------|-----------|---------------|-----------------|---------------------------|-----------------------|------------------|------|
| CAPsMAN                                | IPsec     |               |                 |                           |                       |                  |      |
| Interfaces                             | Poli      | ies Proposals | Groups Peers Id | lentities Profiles Active | Peers Mode Configs Ir | stalled SAs Keys |      |
| Wireless                               | +         | - 7           |                 |                           |                       |                  | Find |
| 👯 Bridge                               | Na        | ne            | Hash Algorithms | Encryption Algorithm      | DH Group              | Proposal C       |      |
| 🏣 PPP                                  | * def     | ault          | sha1            | 3des aes-128              | modp1024 modp2048     | obey             |      |
| Mesh                                   |           |               |                 |                           |                       |                  |      |
| P IP                                   | $\square$ |               |                 |                           |                       |                  |      |
| Ø MPLS                                 | $\square$ |               |                 |                           |                       |                  |      |
| 🎩 Routing                              | $\square$ |               |                 |                           |                       |                  |      |
| 😂 System                               | $\square$ |               |                 |                           |                       |                  |      |
|                                        |           |               |                 |                           |                       |                  |      |
| Queues                                 |           |               |                 |                           |                       |                  |      |
| <ul><li>Queues</li><li>Files</li></ul> |           |               |                 |                           |                       |                  |      |
| P Queues<br>Files                      | -         |               |                 |                           |                       |                  |      |

Agregamos un nuevo perfil llamado **IPSEC1** y configuramos de la siguiente forma:

| IPsec Profile <ipsec1></ipsec1> |             |                |   |        |
|---------------------------------|-------------|----------------|---|--------|
| Name:                           | IPSEC1      |                |   | OK     |
| Hash Algorithms:                | sha1        |                | ₹ | Cancel |
| Encryption Algorithm:           | des         | 3des           |   | Apply  |
| -                               | aes-128     | aes-192        |   | Сору   |
| L                               | ✓ aes-256   | blowfish       |   | Remove |
|                                 | camellia-12 | 8 camellia-192 | 2 |        |
|                                 | camellia-25 | 6              |   |        |
| DH Group:                       | modp768     | ✓ modp1024     |   |        |
|                                 | ec2n155     | ec2n185        |   |        |
|                                 | modp1536    | modp2048       |   |        |
|                                 | modp3072    | modp4096       |   |        |
|                                 | modp6144    | modp8192       |   |        |
|                                 | ecp256      | ecp384         |   |        |
|                                 | ecp521      |                |   |        |
| Proposal Check:                 | obey        |                | ∓ |        |
| Lifetime:                       | 08:00:00    |                |   |        |
| Lifebytes:                      |             |                | • |        |
|                                 |             | sal            | _ |        |
|                                 |             |                |   |        |
| DPD Interval:                   | 120         |                | s |        |
| DPD Maximum Failures:           | 5           |                |   |        |
|                                 |             |                |   |        |

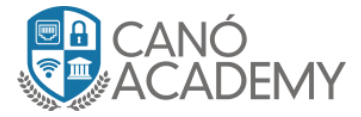

**Paso 2:** Nos dirigimos a Peer y **colocamos la IP** de nuestro cliente junto al **profile** que hemos creado recientemente llamado **IPSEC1**.

| IPsec    |                        |           |          |            |           |         |         |              |            |          |     |
|----------|------------------------|-----------|----------|------------|-----------|---------|---------|--------------|------------|----------|-----|
| Policies | Proposals              | Groups    | Peers    | Identities | Profiles  | Active  | Peers   | Mode Configs | Installed  | SAs Keys |     |
| + -      |                        | 7         |          |            |           |         |         |              |            |          |     |
| #        | Name                   |           | Address  | Lo         | cal Addre | SS      | Profile | )            | Exchange . |          |     |
| 0        | Cliente                |           | 45.77.21 | 9.87       |           |         | IPSEC   | 21           | main       |          |     |
| IPsec Pe | er <cliente></cliente> |           |          |            |           |         |         |              |            |          | ] × |
|          | Name: Cli              | iente     |          |            |           |         |         |              |            | ОК       |     |
| A        | Address: 45            | .77.219.8 | 7        |            |           |         |         |              |            | Cancel   |     |
|          | Port:                  |           |          |            |           |         |         |              | <b>~</b>   | Apply    |     |
| Local A  | Address:               |           |          |            |           |         |         |              | <b>•</b>   | Disable  |     |
|          | Profile: IP:           | SEC1      |          |            |           |         |         |              | ₹          | Comment  |     |
| Exchang  | e Mode: ma             | ain       |          |            |           |         |         |              | ₹          | Сору     |     |
|          |                        | Passive   |          |            |           |         |         |              |            | Remove   |     |
|          | ✓                      | Send INI  | TIAL_CO  | NTACT      |           |         |         |              |            |          |     |
| enabled  |                        |           |          |            | r         | esponde | r       |              |            |          |     |

**Paso 3:** Ahora vamos a configurar el método de autenticación. Para eso vamos a **Identities.** Elegimos el Peer y el Policy Template IPSEC. Luego elegimos el método de **pre share Key** y colocamos la clave **Curso!!123!!\$** en secret.

| IPsec Identity <cliente></cliente> |                  |   |         |
|------------------------------------|------------------|---|---------|
| Peer:                              | Cliente <b>T</b> | [ | ОК      |
| Auth. Method:                      | pre shared key   |   | Cancel  |
| Secret:                            | Curso!!123!!\$   |   | Apply   |
|                                    |                  | ٦ | Disable |
| Policy Template Group:             | default 🔸        |   | Comment |
| Notrack Chain:                     | ₹                |   | Сору    |
| My ID Type:                        | auto 두           |   | Remove  |
| Remote ID Type:                    | auto 두           |   |         |
| Match By:                          | remote id 두      |   |         |
| Mode Configuration:                | <b>•</b>         |   |         |
| Generate Policy:                   | no 두             |   |         |
|                                    |                  |   |         |

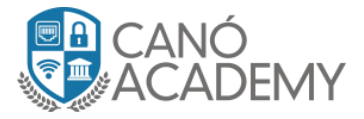

# FASE 2

Paso 4: Nos dirigimos al menú Proposal y configuramos de la siguiente forma. Algoritmo de autenticación sha1, algoritmo de encriptación aes-256cbc, lifetime 30 minutos y PFS Group modp1024.

| IPsec                    | IPsec Proposal <pro-ipsec1></pro-ipsec1> |         |
|--------------------------|------------------------------------------|---------|
| Policies Proposals Grout | Name: PRO-IPSEC1                         | ОК      |
|                          | Auth. Algorithms:md5 🛛 🗹 sha1            | Cancel  |
| Name 🛆 Auth. Algor       | null sha256                              | Apply   |
| PRO-IPSE sha1            | sha512                                   | Disable |
| " default sha i          | Encr. Algorithms: null des               | Сору    |
|                          | 3des aes-128 cbc                         | Remove  |
|                          | aes-192 cbc                              |         |
|                          | blowfish twofish                         |         |
|                          | camellia-128 camellia-192                |         |
|                          | camellia-256 aes-128 ctr                 |         |
|                          | aes-192 ctr aes-256 ctr                  |         |
|                          | aes-128 gcm aes-192 gcm                  |         |
|                          | aes-256 gcm                              |         |
|                          | Lifetime: 00:30:00                       |         |
|                          | PFS Group: modp1024                      |         |
|                          |                                          |         |
|                          | enabled                                  |         |

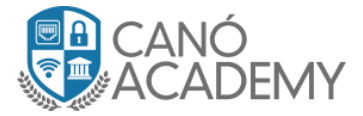

**Paso 5:** Configuración del **Policies** o política de IPSEC. Aquí es donde definimos que nuestro IPSEC va a trabajar en modo túnel con el peer indicado. El **source address** es la red local y el dst address es la red remota del cliente.

| IPsec                   |                          |                       |                          |          |                 |
|-------------------------|--------------------------|-----------------------|--------------------------|----------|-----------------|
| Policies Proposals Grou | os Peers Identities      | Profiles Active Peers | Mode Configs Installed S | SAs Key  | /s              |
| +-~~~                   | Statistics               |                       |                          |          |                 |
| # Peer                  | Tunnel Src. Ad           | ldress 🛆 Src. P       | ort Dst. Address         | Dst. Po  | rt Proto Action |
| 1 Cliente               | yes 10.90.1              | .0/24                 | 192.168.11.0/24          |          | 255 ( encrypt   |
| 0 *T IPsec Policy       | <10.90.1.0/24:0->192.    | .168.11.0/24:0>       |                          |          |                 |
| General Ac              | tion Status              |                       |                          |          | ОК              |
| Pee                     | Cliente                  |                       | ₹                        | •        | Cancel          |
|                         | ✓ Tunnel                 |                       |                          |          | Apply           |
| Src. Addres             | : 10.90.1.0/24 <b>Ac</b> | quí colocas tu red    | local o VLAN             |          | Disable         |
| Src. Por                | t:                       |                       |                          | ] 🗸 📔    | Comment         |
| Dst. Addres             | : 192.168.11.0/24        | Aquí colocas la red   | l local o VLAN del cli   | iente    | Сору            |
| Dst. Por                | t:                       |                       |                          | <b>•</b> | Remove          |
| Protoco                 | l: 255 (all)             |                       |                          | ₹        |                 |
|                         | Template                 |                       |                          |          |                 |
| enabled                 |                          | Template              | Active                   |          |                 |

Para completar la configuración vamos al menú **Action** de nuestra política IPSEC. Aquí elegimos el protocolo **esp** y el **proposal** para nuestra fase 2. La encriptación será requerida ya que trabajaremos un túnel seguro esp.

| IPsec                          |                               |                                |                        |
|--------------------------------|-------------------------------|--------------------------------|------------------------|
| Policies Proposals Groups Peer | rs Identities Profiles Active | Peers Mode Configs Installed S | SAs Keys               |
| 🛨 🖃 🖉 Statist                  | tics                          |                                |                        |
| # Peer Tu                      | Innel Src. Address            | Src. Port Dst. Address         | Dst. Port Proto Action |
| 1 Cliente ye                   | es 10.90.1.0/24               | 192.168.11.0/24                | 255 ( encrypt          |
| 0 *T IPsec Policy <10.90.1     | .0/24:0->192.168.11.0/24:0>   |                                |                        |
| General Action Sta             | atus                          |                                | ОК                     |
| Action: end                    | crypt                         |                                | ▼ Cancel               |
| Level: req                     | luire                         |                                | Apply                  |
| IPsec Protocols: esp           | o                             |                                | ▼ Disable              |
| Proposal: PR                   | O-IPSEC1                      |                                | ▼ Comment              |
|                                |                               |                                | Сору                   |
|                                |                               |                                | Remove                 |
|                                |                               |                                |                        |
|                                |                               |                                |                        |
|                                |                               |                                |                        |
| enabled                        | Template                      | Active                         |                        |

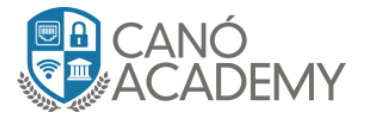

#### Paso 6: configuración de regla de NAT

Ahora vamos a aceptar el tráfico de la red local y la red remota. Esta regla debe colocarse en la primera posición para aceptar el tráfico entre las dos redes que vamos a compartir por IPSEC. Sin esta regla no hay tráfico y por eso es muy importante colocarla en el orden correcto.

## Primero colocamos la red local(src-address) y luego la red remota(dst-address).

| 🌽 Quick Set |                           | NAT Rule <10.90.1.0/24->192.168.11.0/24> |          |                    |
|-------------|---------------------------|------------------------------------------|----------|--------------------|
| CAPsMAN     |                           | General Advanced Extra Action Statistic  | s        | ОК                 |
| Interfaces  | Firewall                  | Chain: srcnat                            | Ŧ        | Cancel             |
| T Wireless  | Filter Rules NAT Mangle   | Src. Address: 10.90.1.0/24               |          | Apply              |
| 💥 Bridge    | + - <b>/ x</b> - <b>7</b> | Dst. Address: 192.168.11.0/24            |          | Disable            |
|             | # Action Chain            |                                          |          | Comment ut         |
|             | > 0                       | Protocol:                                |          | Сору               |
|             | 1 1 mas srcnat            | Src. Port:                               |          | Bemove             |
| Pouting     |                           | Dst. Port:                               | •        | Poset Countere     |
| System      |                           | Any. Port:                               |          |                    |
|             |                           | In. Interface:                           | <b>•</b> | Reset All Counters |
| Files       |                           | Out. Interface:                          | -        |                    |
|             |                           | In. Interface List:                      | ] 🗸      |                    |

Debemos repetir estos pasos en el cliente teniendo en cuenta que intercambiaremos las redes locales y remotas. Lo demás es igual. Tras completar los pasos vamos a tener un túnel establecido completamente.

| IPsec Policy <10.90.1.0/24:0->192.168.11.0/24:0> |         |
|--------------------------------------------------|---------|
| General Action Status                            | ОК      |
| PH2 Count: 1                                     | Cancel  |
| PH2 State: established                           | Apply   |
| SA Src. Address: 155.138.164.46                  | Disable |
| SA Dst. Address: 45.77.219.87                    | Comment |
|                                                  | Сору    |
|                                                  | Remove  |
|                                                  |         |
|                                                  |         |
|                                                  |         |
|                                                  |         |
| enabled Template Active                          |         |

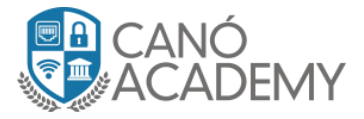

## Paso 7: Probar la conexión entre las redes via IPSEC.

Como realizaremos la prueba desde nuestro propio router, debemos especificar nuestro src-address, simulando un ping desde la IP 10.90.1.1. Si no lo hacemos así, el router intentará realizar un ping por la ruta por defecto.

| Terminal        |                                                                                              |
|-----------------|----------------------------------------------------------------------------------------------|
| [Tab]           | Completes the command/word. If the input is ambiguous, a second [Tab] gives possible options |
| /               | Move up to base level                                                                        |
| /command        | Use command at the base level                                                                |
| [admin@SERVER-V | PN] > ping 192.168.11.1 src-address=10.90.1.1                                                |
| SEQ HOST        | SIZE TTL TIME STATUS                                                                         |
| 0 192.168.1     | 1.1 56 64 22ms                                                                               |
| 1 192.168.1     | 1.1 56 64 21ms                                                                               |
| 2 192.168.1     | 1.1 56 64 22ms                                                                               |
| 3 192.168.1     | 1.1 56 64 21ms                                                                               |
| 4 192.168.1     | 1.1 56 64 22ms                                                                               |
| 5 192.168.1     | 1.1 56 64 21ms                                                                               |
| 6 192.168.1     | 1.1 56 64 21ms                                                                               |
| 7 192.168.1     | 1.1 56 64 22ms                                                                               |
| 8 192.168.1     | 1.1 56 64 21ms                                                                               |
| 9 192.168.1     | 1.1 56 64 21ms                                                                               |
| 10 192.168.1    | 1.1 56 64 21ms                                                                               |
| 11 192.168.1    | 1.1 56 64 21ms                                                                               |
| sent=12 rec     | eived=12 packet-loss=0% min-rtt=21ms avg-rtt=21ms max-rtt=22ms                               |
| [admin@SERVER-V | PN] >                                                                                        |

Cabe destacar que en IPSEC no utilizamos enrutamiento. Las rutas se comparten en el IPSEC Policy.